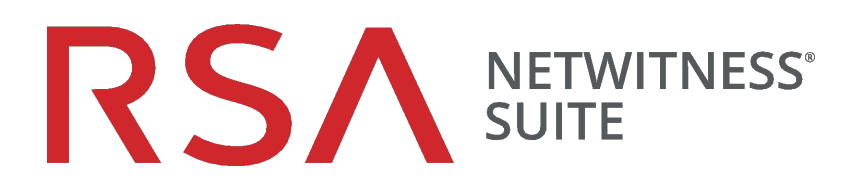

# RSA NetWitness Endpoint統 合 ガイド

バージョン 11.0

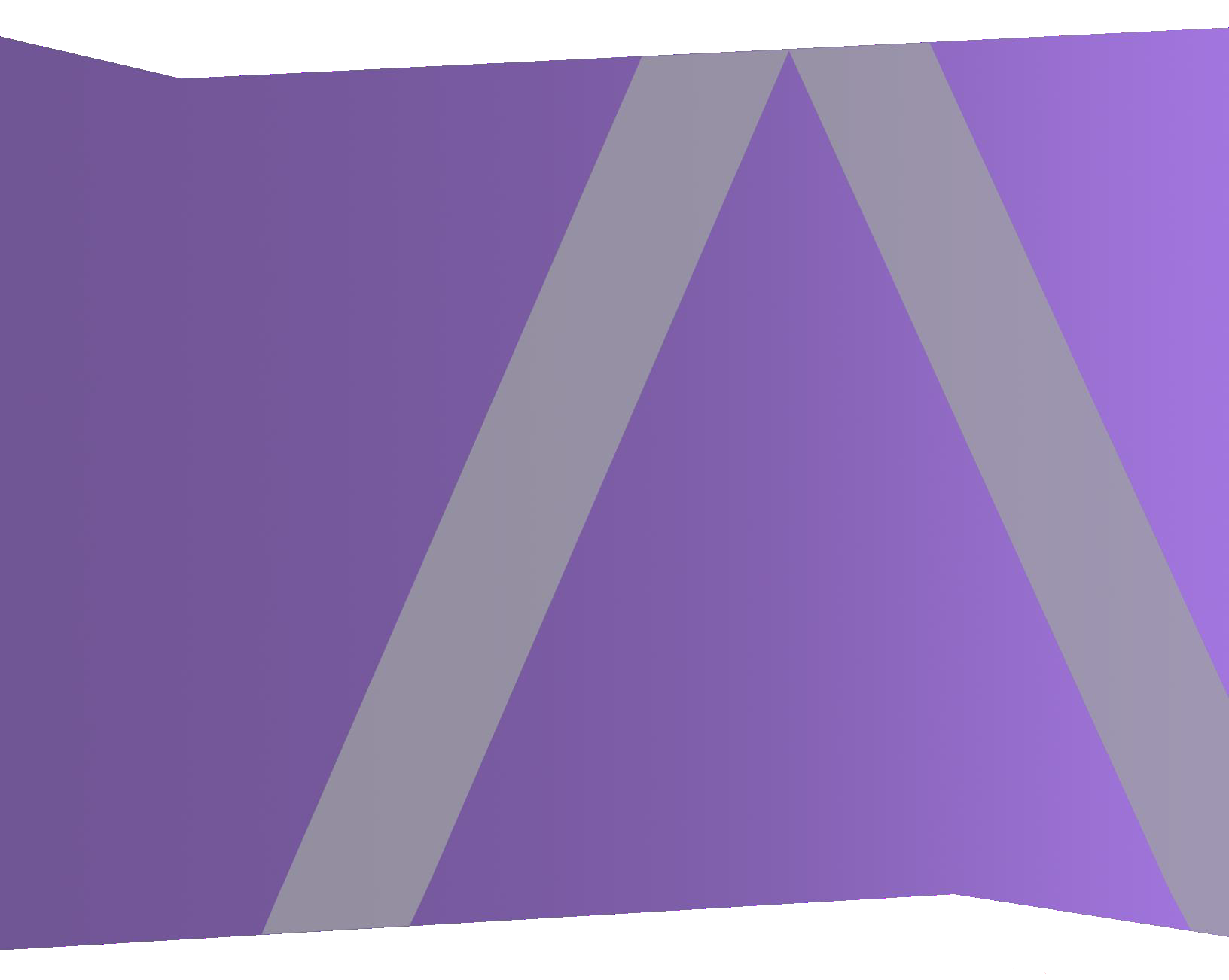

Copyright © 1994-2017 Dell Inc. or its subsidiaries. All Rights Reserved.

#### 連絡先情報

RSA Link(https://community.rsa.com) では、よくある質問への回答や、既知の問題の解決方法を含むナレッジベースを公開しています。また、製品ドキュメント、コミュニティ ディスカッション、ケース管理なども公開されています。

#### 商標

RSAの商標のリストについては、japan.emc.com/legal/EMC-corporation-trademarks.htm#rsaを 参照してください。

#### 使用許諾契約

本ソフトウェアと関連ドキュメントは、EMCが著作権を保有しており、使用許諾契約に従って 提供されます。本ソフトウェアと関連ドキュメントの使用と複製は、使用許諾契約の条項に従 い、上記の著作権を侵害しない場合のみ許諾されます。本ソフトウェアと関連ドキュメント、お よびその複製物を他人に提供することは一切認められません。

本使用許諾契約によって、本ソフトウェアと関連ドキュメントの所有権およびその他の知的財 産権が譲渡されることはありません。本ソフトウェアと関連ドキュメントを不正に使用または複 製した場合、民事および刑事責任が課せられることがあります。

本ソフトウェアは予告なく変更されることがありますので、あらかじめご承知おきください。

#### サード パーティ ライセンス

この製品にはRSA以外のサードパーティによって開発されたソフトウェアが含まれます。本製品 内のサードパーティ製ソフトウェアに適用される使用許諾契約の内容については、RSA Link の製品ドキュメントページで確認できます。本製品を使用することにより、本製品のユーザは、 本使用許諾契約の条項に同意したものとみなされます。

#### 暗号技術に関する注意

本製品には、暗号技術が組み込まれています。これらの暗号技術の使用、輸入、輸出は、 各国の法律で禁止または制限されています。本製品を使用、輸入、輸出する場合は、各国 における使用または輸出入に関する法律に従わなければなりません。

#### 配布

EMC Corporationは、この資料に記載される情報が、発行日時点で正確であるとみなしています。予告なく変更される場合があります。

2月 2018

| RSA NetWitness Endpointの統合                            | 4      |
|-------------------------------------------------------|--------|
| 統 合 オプション                                             | 4      |
| ビルトインNetWitness Endpointルックアップ                        | 4      |
| 統合方法                                                  | 5      |
| NetWitness Endpointメタの統合                              | 5      |
| NetWitness Endpointのアラートと侵害インジケータ                     | 6      |
| メッセージ バス経由のNetWitness EndPointアラートの構成                 | 7      |
| NetWitness Endpointアラートを転送するNetWitness Endpointの構成    |        |
| 繰り返しFeedを通じたNetWitness Endpointからのコンテキスト データ          | の構成 11 |
| NetWitness SuiteのNetWitness Endpoint Feedの有効化         | 12     |
| NetWitness EndpointのSSL証明書のエクスポート                     |        |
| NetWitness Suite Concentratorサービスの構成                  | 16     |
| NetWitness Suiteでの繰り返しカスタムFeedタスクの構成                  |        |
| Log DecoderへのSyslog経由のEndpointアラートの構成                 |        |
| NetWitness SuiteへのSyslog出力を送信するNetWitness Endpointの構成 |        |
| table-map-custom.xmlでのテーブル マッピングの編集                   | 23     |
| NetWitness Suite Concentratorサービスの構成                  |        |

# RSA NetWitness Endpointの統合

RSA NetWitness Endpoint 4.3.0.4、4.3.0.5、または4.4を使用しているRSAのお客様は、 NetWitness EndpointとRSA NetWitness Suiteをいくつかの方法で統合できます。このガイドは、 RSA NetWitness Suiteバージョン11.0を対象としています。

# 統合オプション

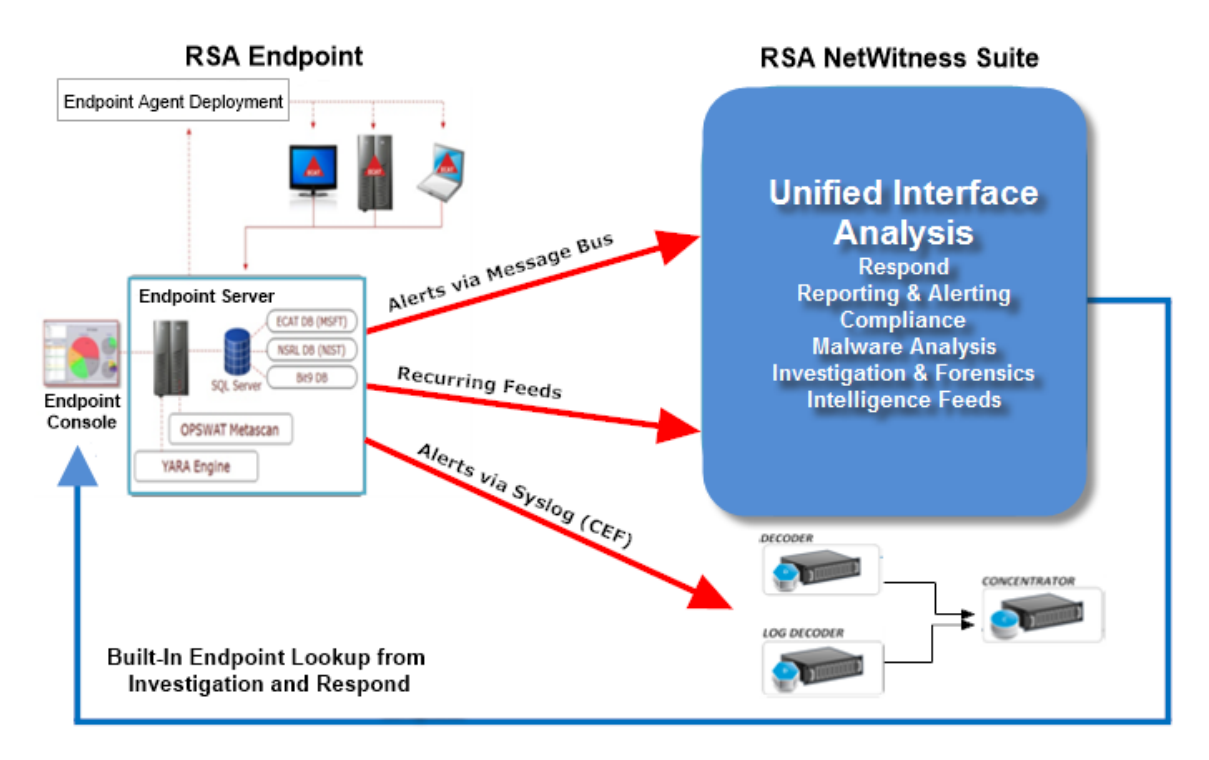

# ビルトインNetWitness Endpointルックアップ

アナリストがブラウザでNetWitness Suiteにアクセスしているコンピューターに、RSA NetWitness Endpoint UI(ユーザインタフェース)がインストールされている場合、NetWitness Suite InvestigationとNetWitness Suite Respondに組み込まれたNetWitness Endpointルックアップ機能 によって、次のメタキーで右クリックすればNetWitness Endpointコンソールサーバにアクセスでき ます。IPアドレス(ip-src, ip-dst, ipv6-src, ipv6-dst, orig\_ip)、host (alias-host, domain.dst)、client、 file-hash)。詳細については、「調査およびマルウェア解析ユーザガイド」の「メタキーの外部ルッ クアップの起動」トピックおよび「*NetWitness Respondユーザガイド*」の「[アラート]ビュー」トピック を参照してください。 ビルトインParserであるNetWitness EndpointまたはCEFを使用し、かつInvestigationで使用され るデフォルトのメタキーをカスタマイズしていない場合、エンドポイントルックアップの為に NetWitness Suiteを構成する必要はありません。詳細については、「調査およびマルウェア解析 ユーザガイド」の「Investigationでのデフォルトメタキーの管理と適用」」トピックを参照してください。

注:例外としては、Investigationのデフォルトメタキーの表示設定を編集して、NetWitness Suiteをカスタマイズしたり、メタキーをtable-map-custom.xmlファイルに追加したり、NetWitness Endpoint Feedをカスタマイズする場合があります。「システム構成ガイド」の「コンテキストメ ニューのカスタムアクションの追加」トピックで説明されているように、構成によっては、[管 理]>[システム]ビューから、NetWitness Endpointルックアップのコンテキストメニューにカスタ ムメタキーを追加する必要があります。

# 統合方法

RSA NetWitness Endpoint 4.3.0.4、4.3.0.5、または4.4のコンソール サーバがWindowsホストにインストールされ、NetWitness EndpointとNetWitness Suiteが管理者によって適切に構成されている場合、NetWitness Endpoint分析データの3つの追加統合が可能です。

RSA NetWitness Endpointの統合方法は以下のとおりです。

- ・メッセージ バス経由のEndPointアラートの構成
- 繰り返しFeedを通じたEndpointからのコンテキスト データの構成
- Log DecoderへのSyslog経由のEndpointアラートの構成

**メッセージ バス経由のNetWitness RespondへのEndpointアラートの構成**。この統合では、 Endpointアラートをメッセージ バス経由でRespondに転送する機能が提供されます。

NetWitness Suite Liveの繰り返しFeedを通じたEndpointからのコンテキスト データ この統合では、たとえば、ホスト オペレーティング システム、MACアドレス、IIOCスコア、ログやパケット データに存在しないその他のデータなどのコンテキスト情報を使用して、NetWitness Suite Investigationに表示されるセッションにより豊富な情報を付加することができます。

NetWitness Suite Log DecoderへのSyslog(CEF) 経由のNetWitness Endpointアラート。この 統合では、Syslog経由でEndpointイベントを転送したり、イベントをNetWitness Suiteエコシステ ム内の他のログまたはパケットメタデータと関連づける機能を提供します。

### NetWitness Endpointメタの統合

NetWitness EndpointのメタとRSA NetWitness Suiteとの統合により、両方の製品を使用しているお客様は、これらの製品を1つのユーザインタフェースでより簡単に利用できます。次の図は、 NetWitness EndpointとNetWitness Suiteの統合を示しています。NetWitness Endpointのメタデー タは、NetWitness Endpointエージェントが導入されているすべてのコンピューターから収集および 公開された後に、NetWitness Suite Log Decoderに送信されます。 メタは関連づけられているNetWitness Suite ConcentratorおよびNetWitness Suite調査にも表示できます。

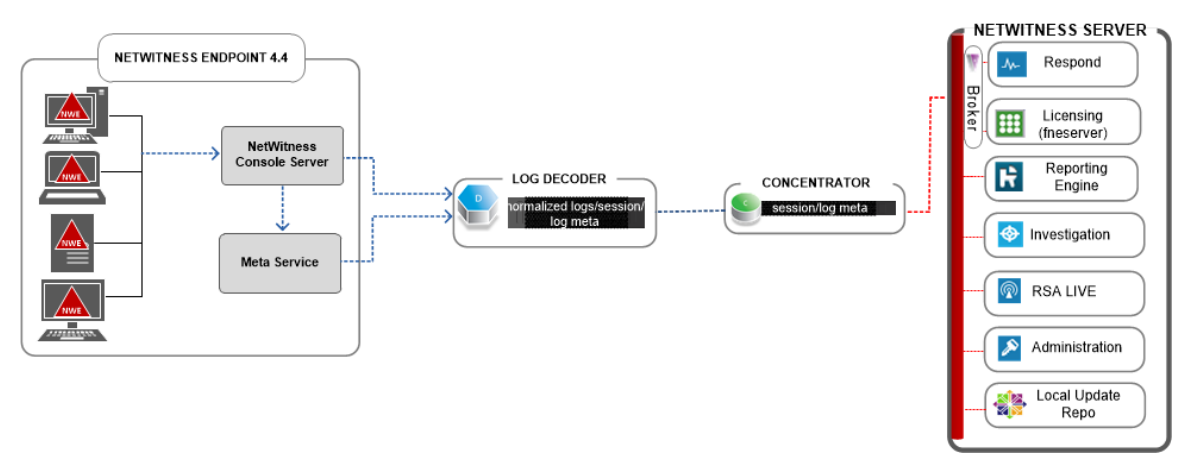

### NetWitness Endpointのアラートと侵害 インジケータ

NetWitness Endpoint IIOC(セキュリティ侵害インジケータ)は、NetWitness Endpointがスキャン 対象のホストにおけるマルウェアの存在を判断するために、収集されたNetWitness Endpointス キャンデータに対して実行するデータベースクエリです。RSA NetWitness Endpoint 4.1.2以降に は、ユーザが有効化しアラート対象としてマークできるIOCが同梱されています。RSA NetWitness Endpointは、データベースに収集されて格納される新しいスキャンデータに対して IOCクエリを定期的に実行します。IOCクエリにマッチするデータが検知された場合、これはセ キュリティ侵害の可能性があることを示しており、このイベントをユーザに報告したり、外部システ ムにアラートとして送信することができます。

アラートには次のタイプがあります。

- マシン アラート: このアラートは、対象のマシンが疑わしいことを示します。
- モジュールアラート:このアラートは、ファイル、DLL、実行ファイルなどのモジュールが疑わしい ことを示します。対象のモジュールに関する詳細情報も含んでいます。
- イベントアラート:このアラートは、前述のカテゴリに属さないその他の疑わしいアクティビティが NetWitness Endpointで検知されたことを示します。

これらのアラート タイプはそれぞれNetWitness Suiteに送信できます。

# メッセージ バス経由のNetWitness EndPointアラートの 構成

ここでは、NetWitness EndpointとNetWitness Suiteを統合するのに必要な手順を紹介します。 この手順を完了すると、NetWitness SuiteのRespondコンポーネントによってNetWitness Endpoint アラートが収集され、[対応]>[アラート]ビューに表示されるようになります。

**注**:NetWitness Respondの統合に関して、RSAはNetWitness Endpointのバージョン4.3.0.4、 4.3.0.5、または4.4をサポートします。詳細については、「*NetWitness Endpointユーザガイド*」の「RSA NetWitness Suite Integration」トピックを参照してください。

次の図は、NetWitness Suiteの[対応]の[インシデントリスト]ビューへのNetWitness Endpointア ラートの流れと、[対応]>[アラート]ビューでの表示を示しています。

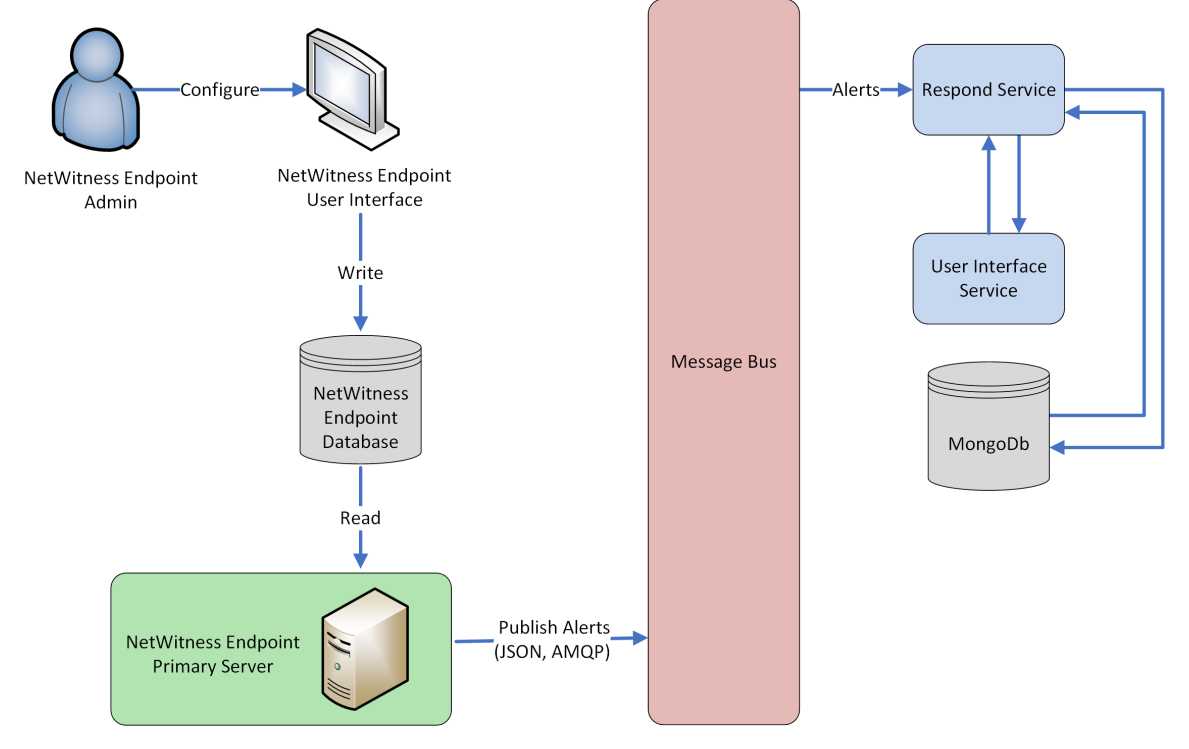

# 前提条件

以下の条件を満たしていることを確認します。

- Respondサービスがインストールされ、NetWitness Suite 11.0で実行されていること。
- NetWitness Endpoint 4.3.0.4、4.3.0.5、4.4 がインストールされ、実行されていること。

### NetWitness Endpointアラートを転送するNetWitness Endpointの構成

メッセージ バス経由でアラートをNetWitness Suiteのユーザインタフェースに送信するように NetWitness Endpointを構成するには、次の手順を実行します。

1. NetWitness Endpointユーザインタフェースで、[構成]>[監視と外部コンポーネント]をクリックします。

[外部コンポーネントの構成]ダイアログが表示されます。

| External | Components Configuration                                                                                                    |                 |              |                                                                                                    | ,          |
|----------|----------------------------------------------------------------------------------------------------|-----------------|--------------|----------------------------------------------------------------------------------------------------|------------|
|          | SYSLOG Server<br>Multiple Syslog servers may be added to<br>configuration and alerts will be sent to each enabled<br>Syslog server.                    | (‡)             | ioi          | NetWitness<br>Configure investigation links to integrate with RSA<br>NetWitness v9.7 and below                                                | (*)<br>(+) |
| <b>*</b> | RSA Live<br>Configure settings for RSA Live Reputation service,<br>Live Connect, Live Feedback.                                                        | (*)<br>(+)      | $\hat{\Box}$ | Incident Message Broker<br>Configure settings to send RSA NetWitness<br>Endpoint alerts to RSA NetWitness Suite Incident<br>Management (IM).  | ()<br>(+)  |
|          | SMTP Configuration<br>SMTP (email) messages can be configured and will<br>be sent if the option is enabled when a computer<br>reaches a certain score. | (*)<br>(+)      | ~~           | OPSWAT Scan Engine<br>Configure OPSWAT which provides simultaneous<br>access to multiple anti-malware engines residing on<br>a single system. | (*)<br>(+) |
| RSΛ      | NetWitness Suite<br>Configure Feed settings and investigation links to<br>integrate with RSA NetWitness Suite (formerly RSA<br>Security Analytics).    | <b>(2)</b><br>+ | { <b>y</b>   | YARA Scan Engine<br>Configure YARA. With YARA known threats can be<br>classified.                                                             | (*)<br>(+) |
|          |                                                                                                    |                 |              |                                                                                                    |            |

- a. リストされているコンポーネントから[インシデント メッセージ ブローカー]を選択し、+をク リックして新しいIM brokerを追加します。
- 2. 次のフィールドを入力します。
  - a. インスタンス名: IM brokerを識別する一意の名前を入力します。
  - b. **サーバのホスト名**/**IPアドレス**: IM brokerのホストDNSまたはIPアドレスを入力します (NetWitnessサーバ)。
  - c. ポート番号: デフォルトのポートは5671です。
- 3. [**保存**]をクリックします。
- 4. C:\Program Files\RSA\ECAT\ServerのConsoleServer.exe.configファイルに移動します。
- 5. 次のように、ファイルの仮想ホスト構成を変更します。 <add key="IMVirtualHost" value="/rsa/system" />

**注**:NetWitness Suite11.0では、仮想ホストは「/rsa/system」です。バージョン10.6.x以下では、仮想ホストとは「rsa/sa」です。

- 6. APIサーバとコンソールサーバを再起動します。
- 7. Respondアラート用にSSLを設定するには、NetWitness Endpointプライマリコンソールサーバ でSSL通信を設定する次の手順を実行します。
  - a. ローカルコンピュータの個人証明書ストアから(秘密鍵を選択せずに)NetWitness EndpointのCA証明書を.CER形式(Base-64でエンコードされたX.509)でエクスポートしま す。
  - b. NetWitness EndpointのCA証明書を使用して、NetWitness Endpointのクライアント証明 書を生成します(CN名を「ecat」に設定する必要があります)。

makecert -pe -n "CN=ecat" -len 2048 -ss my -sr LocalMachine -a shal -sky exchange -eku 1.3.6.1.5.5.7.3.2 -in "NweCA" -is MY -ir LocalMachine -sp "Microsoft RSA SChannel Cryptographic Provider" cy end -sy 12 client.cer

注:前述のコードサンプルで、以前のバージョンからEndpointバージョン4.3にアップグレードし、新しい証明書を生成していない場合、「NweCA」の代わりに「EcatCA」を使用する必要があります。

c. ステップbで生成したクライアント証明書の拇印をメモしておきます。次に示すように、 ConsoleServer.Exe.ConfigファイルのIMBrokerClientCertificateThumbprintセクションに、 クライアント証明書の拇印の値を入力します。

<add key="IMBrokerClientCertificateThumbprint" value="896df0efacf0c976d955d5300ba0073383c83abc"/>

- 8. NetWitnessサーバで、.CER形式のNetWitness Endpoint CA証明書ファイルをインポート フォルダにコピーします。 /etc/pki/nw/trust/import
- 次のコマンドを発行して、必要なChef実行を開始します。
   orchestration-cli-client --update-admin-node
   これにより、すべての証明書がトラストストアに追加されます。
- 10. RabbitMQサーバを再起動します。 systemctl restart rabbitmq-server NetWitness Endpointアカウントは自動的にRabbitMQで利用可能になります。
- /etc/pki/nw/ca/nwca-cert.pemファイルと/etc/pki/nw/ca/ssca-cert.pemファイル をNetWitnessサーバからインポートし、それらをEndpointサーバの信頼できるルート証明書ス トアに追加します。

トラブルシューティング

このセクションでは、メッセージバス経由でNetWitness Endpointのアラートを構成するときに発生する可能性のある問題の解決方法を提案します。

| 既知の問題      | 解決策                                                    |
|------------|--------------------------------------------------------|
| 管理ノードでオーケ  | E <b>catCA証明書の内容を</b> /etc/rabbitmq/ssl/truststore.pem |
| ストレーションに失敗 | にコピー&ペーストし、Rabbitmqサービスを再起動する必要がありま                    |
| する。        | す。                                                     |

# 繰り返しFeedを通じたNetWitness Endpointからのコン テキスト データの構成

RSA NetWitness EndpointのデータをRSA NetWitness Suiteで構成し、NetWitness Endpointからのコンテキスト データをDecoderおよびLog Decoderセッションに提供することができます。この構成では、コンテキスト メタ値の他、NetWitness Suiteエコシステムのその他のメタデータとの相関を構築するときに使用できるインスタントIOCアラートが追加されます。

管理者は、NetWitness Suite Liveの繰り返しFeedを介してNetWitness Endpointからのシステム スキャン コンテキスト データを使用するようにNetWitness Suiteを構成できます。この統合によ り、DecoderまたはLog Decoderからのセッションに対して、NetWitness Suite Investigationにコン テキスト情報が表示されるようになります。これらの情報には、ホスト オペレーティング システ ム、MACアドレス、IIOCスコアなど、DecoderまたはLog Decoderからのセッションのログまたはパ ケット データには存在しないデータが含まれます。

**注**:この機能は、パケットDecoderを使用する環境を対象にしていますが、繰り返しFeedは Log Decoderにも実装できます。

**注意**:多数のNetWitness Endpointホストがある環境では、繰り返しFeedを使用することで、 NetWitness Suiteの収集デバイス(DecoderおよびLog Decoder)のパフォーマンスが低下する 場合があります。

# 前提条件

- バージョン4.3.0.4、4.3.0.5、または4.4のNetWitness Endpointコンソール サーバとNetWitness サーババージョン10.4以上 がインストールされていること。
- バージョン11.0のRSA DecoderおよびConcentratorがネットワーク内のNetWitnessサーバに接続されていること。

# 繰り返しFeedを通じたNetWitness Endpointからのコンテキスト データを構成 するには、次の手順を実行します。

- 1. NetWitness EndpointユーザインタフェースでNetWitness SuiteのNetWitness Endpoint Feedを 有効化します。
- 2. NetWitness EndpointコンソールサーバからNetWitness Endpoint CA証明書をエクスポートし、NetWitness Suiteトラストストアにインポートします。
- 3. NetWitness Suite Concentratorサービスを構成して、インデックスを作成するメタキーを定義 します。
- 4. NetWitness Suite Liveで繰り返しFeedを作成します。

#### NetWitness SuiteのNetWitness Endpoint Feedの有効化

- NetWitness Endpointのユーザインタフェースで、SQLユーザをNetWitness Endpointに作成します。
  - a. NetWitness Endpointのユーザインタフェースを開き、適切な認証情報を使用してログオンします。
  - b. メニュー バーで、[構成]>[ユーザとロールの管理]を選択し、ペインを右クリックして [SQLユーザの作成]を選択します。

[新しいSQLユーザの作成]ダイアログが表示されます。

|                          | ×             |
|--------------------------|---------------|
| Create a new S           | SQL User      |
| Login Name:<br>Password: | ecatuser      |
| Confirm Password:        | ******        |
|                          | Create Cancel |

- c. [ログイン名]と[パスワード]を入力し、[作成]をクリックします。
- 2. メニュー バーから[構成]>[外部コンポーネントの監視]を選択します。 [外部コンポーネントの構成]ダイアログが表示されます。

| External | Components Configuration                                                                                                    |            |                 |                                                                                                    | ×          |
|----------|----------------------------------------------------------------------------------------------------|------------|-----------------|----------------------------------------------------------------------------------------------------|------------|
|          | SYSLOG Server<br>Multiple Syslog servers may be added to<br>configuration and alerts will be sent to each enabled<br>Syslog server.                    | (*)<br>(+) | ioi             | <b>NetWitness</b><br>Configure investigation links to integrate with RSA<br>NetWitness v9.7 and below                                         | (*)<br>(+) |
|          | <b>RSA Live</b><br>Configure settings for RSA Live Reputation service,<br>Live Connect, Live Feedback.                                                 | (‡)        | $\hat{\square}$ | Incident Message Broker<br>Configure settings to send RSA NetWitness<br>Endpoint alerts to RSA NetWitness Suite Incident<br>Management (IM).  | (*)<br>(+) |
|          | SMTP Configuration<br>SMTP (email) messages can be configured and will<br>be sent if the option is enabled when a computer<br>reaches a certain score. | (‡)        | ~~              | OPSWAT Scan Engine<br>Configure OPSWAT which provides simultaneous<br>access to multiple anti-malware engines residing on<br>a single system. | (*)<br>(+) |
| RSΛ      | NetWitness Suite<br>Configure Feed settings and investigation links to<br>integrate with RSA NetWitness Suite (formerly RSA<br>Security Analytics).    | (*)<br>(+) | { <b>y</b>      | YARA Scan Engine<br>Configure YARA. With YARA known threats can be<br>classified.                                                             | (‡)        |
|          |                                                                                                    |            |                 |                                                                                                    |            |

3. NetWitness Suiteで、+をクリックします。

[NetWitness Suite]ダイアログが表示されます。

| NetWitness Suite                                                                                                    | API Server is not running.                                                                                                    |
|----------------------------------------------------------------------------------------------------|----------------------------------------------------------------------------------------------------|
| Server Hostname/IP:                                                                                                    | Port: 🗘 443                                                                                                    |
| Configure NetWitness Suite<br>Servers Time Zone (UTC-11:00) Coordinated Universal Time<br>Device Identifier<br>URI<br>Query Optimization<br>Do Not Perform Query Older Than 0 ¢ days *Set 0 t<br>Query Time Range<br>Minimum: 0 ¢ minutes<br>Maximum: 30 ¢ minutes | Configure RSA NetWitness Endpoint Feeds for NetWitness Suite  Enable RSA NetWitness Endpoint Feed URL *All SQL Users with valid permissions have access to above URL Feed Publishing Interval Time Interval: D  Enable URL access to below user to Username: Password: |
| Test Settings                                                                                                    | Cancel Save                                                                                                    |

4. [NetWitness Suite]パネルの[オン]に、NetWitness Suiteコンポーネントを識別するための 名前を入力します。

- 5. [NetWitness Suiteの接続]パネルで、次の手順を実行します。
  - a. [サーバホスト名/IP]フィールドに、NetWitnessサーバのホスト名またはIPアドレスを入力 します。
  - b. [ポート]フィールドに、ポート番号を入力します。デフォルトでは、ポート番号は443で す。
- 6. [NetWitness Suiteの構成]パネルで、次の手順を実行します。
  - a. [**サーバのタイム ゾーン**]フィールドで、ドロップダウン リストからコンポーネントのタイム ゾーンを選択します。
  - b. [**デバイス識別子**]フィールドにNetWitness Suite ConcentratorデバイスのIDを入力します。

注:[調査]>[ナビゲート]<ConcentratorまたはBrokerの名前>でConcentratorまたは Brokerを検索すると、NetWitness Suiteのデバイスの識別子が見つかります。デバイスの 識別子は、URL内の「investigation」の後の数字です。たとえば、URLがhttps://<IP address>investigation/319/navigate/valuesの場合、デバイスの識別子は319 です。

[保存]をクリックすると、[URI]フィールドが設定されます。

- 7. [**クエリの最適化**]パネルの[**古いクエリを実行しない**]フィールドに、クエリ期間の制限を日数で入力します。この機能を無効にする場合は、「0」を入力します。
- 8. [クエリ時間範囲]パネルで、次の手順を実行します。
  - a. [最小値]フィールドに、最小のクエリ時間範囲を分単位で入力します。この値を使用 して、NetWitness Suiteに送信される時間範囲を自動的に増加させます。これにより、 NetWitness Endpointエージェントの報告された時刻がNetWitness Endpointの時刻とわ ずかに異なる場合、クエリが肯定的な応答を返すようになります。
  - b. [最大値]フィールドに、時間範囲の制限を分単位で入力します。この値を使用して、 NetWitness Suiteに送信される時間範囲が自動的に制限されるため、クエリが NetWitnessサーバを過負荷にすることはありません。
- 9. [NetWitness SuiteのRSA NetWitness Endpoint Feedの構成]パネルで、次の手順を実行します。
  - a. [RSA NetWitness Endpoint Feedを有効化]を選択します。
  - b. [URL]フィールドで、SQLユーザ名とパスワード(ステップ1で構成した)を入力し、Feedの 場所にアクセスします。

[保存]をクリックすると、[URL]フィールドが設定されます。

- c. Feedが発行される頻度の時間間隔を入力します。
- 10. [Feedの発行間隔]パネルの[時間間隔]フィールドで、Feedが発行される頻度を示す時 間の間隔を時間と分で選択します。
- 11. [次のユーザのURLアクセスを有効化]パネルで、NetWitness Endpointユーザの[ユーザ名] と[パスワード]を入力します。
- [保存]をクリックします。
   Feedが作成されます。

#### NetWitness EndpointのSSL証明書のエクスポート

**注**: Java 8のサポートはNetWitness Suite 10.5に対して追加されたため、この手順は10.5以上 にのみ適用されます。それより前のバージョンのNetWitness Suiteを使用している場合は、この ガイドで該当するバージョンを参照してください。

# NetWitness EndpointコンソールサーバからNetWitness Endpoint CA証明書をエクスポートし、それをNetWitness Suiteホストにコピーするには、次の手順を実行します。

- 1. NetWitness Endpointコンソールにログオンします。
- 2. MMCを開きます。
- 3. コンピューター アカウント用の証明書スナップインを追加します。
- 4. EcatCAという名前の証明書をエクスポートします。
  - a. 秘密鍵なしでエクスポートします。
  - b. DERエンコード バイナリX.509(.CER) 形式でエクスポートします。
  - c. EcatCA.cerという名前を付けます。
- 5. NetWitness Endpoint CA証明書をNetWitness Suiteホストにコピーします。
  - NetWitness Endpoint 4.3.0.4、4.3.0.5、4.4の新規インストールの場合:
     scp NweCA.cer root@<sa-machine>:.
  - 以前のバージョンからNetWitness Endpoint 4.3.0.4または4.3.0.5へのアップグレードの場合:

scp EcatCA.cer root@<sa-machine>:.

NetWitness Endpoint CA証明書をNetWitness Suiteトラストストアにインポートするには、次の手順を実行します。

- a. 次のコマンドを使用して、NetWitness SuiteにインストールされているJavaバージョンを確認します。 java -version openjdkバージョンが表示されます。たとえば、openjdkバージョンは「1.8.0 71」です。
- b. JDKパラメータを設定するには、javaディレクトリに移動します。以下のコマンドを実行します。
- JDK=/usr/lib/jvm/java-1.8.0-openjdk-1.8.0.141-1.b16.el7\_3.x86\_ 64/jre/
- NetWitness Endpointの新規インストールの場合:

```
$JDK/bin/keytool -import -v -trustcacerts -alias nweca -file
~/NweCA.cer -keystore $JDK/lib/security/cacerts -storepass changeit
```

。以前のバージョンからのNetWitness Endpointのアップグレードの場合:

```
$JDK/bin/keytool -import -v -trustcacerts -alias ecatca -file
~/EcatCA.cer -keystore $JDK/lib/security/cacerts -storepass
changeit
```

証明書更新の確認のプロンプトが表示されたら、「Yes」と入力します。

- 7. NetWitness Suiteホストで、次のいずれかを実行します。
  - NetWitness Endpoint 4.3.0.4、4.3.0.5、4.4の新規インストールの場合は、/etc/hostsを 編集し、このファイルに次の行を追加して、NetWitness EndpointコンソールサーバのIPア ドレスをNweServerCertificateという名前にマップします。

```
<ip-address-ecat-cs> NweServerCertificate
```

 以前のバージョンからNetWitness Endpoint 4.3.0.4または4.3.0.5へのアップグレードの場合 は、/etc/hostsを編集し、このファイルに次の行を追加して、アップグレードした NetWitness EndpointコンソールサーバのIPアドレスをecatserverexportedという名前 にマップします。

<ip-address-ecat-cs> ecatserverexported

8. NetWitness Suiteを再起動するには、次のコマンドを実行します。

service jetty restart

#### NetWitness Suite Concentratorサービスの構成

- 1. NetWitness Suiteにログオンし、[管理]>[サービス]に移動します。
- 2. リストからConcentratorを選択して、[表示]>[構成]を選択します。
- 3. [**ファイル**]タブを選択し、[**編集するファイル**]ドロップダウンメニューから、indexconcentrator-custom.xmlを選択します。

4. 次のNetWitness Endpointメタキーをファイルに追加し、[適用]をクリックします。このファイル にはXMLセクションがすでに含まれることに注意してください。例を次に示します。構成と値 がFeed定義に含まれる列名に一致することを確認してください。ここで、 descriptionは、NetWitness Suite Investigationで表示されるメタキー名です。 levelは「IndexValues」です。 nameは、繰り返しFeedを定義する際にNetWitness Suiteが使用するCSVファイルの列名と ー致します(次の「NetWitness Suiteでの繰り返しカスタムFeedタスクの構成」の表を参照し てください)。 <key description="Gateway" format="Text" level="IndexValues"</pre> name="gateway" valueMax="250000" defaultAction="Open"/> <key description="Risk Number" format="Float64" level="IndexValues"</pre> name="risk.num" valueMax="250000" defaultAction="Open"/> <key description="Strans Addr" format="Text" level="IndexValues"</pre> name="stransaddr" valueMax="250000" defaultAction="Open"/> <key description="Domain" format="Text" level="IndexValues"</pre> name="domain" valueMax="250000" defaultAction="Open"/> <key description="User Account" format="Text" level="IndexValues"</pre> name="username" valueMax="250000" defaultAction="Open"/> <key description="Ecat Connectiontime" format="Text"

```
level="IndexValues" name="ecat.ctime" valueMax="250000"
defaultAction="Open"/>
```

<key description="Ecat Scantime" format="Text" level="IndexValues" name="ecat.stime" valueMax="250000" defaultAction="Open"/>

5. Concentratorを再起動起動して、カスタムキーの更新をアクティブ化します。

#### NetWitness Suiteでの繰り返しカスタムFeedタスクの構成

- NetWitness Suiteにログオンし、[構成]>[カスタムFeed]に移動します。
   [Feed]ビューが表示されます。
- 2. ツールバーで、 キをクリックします。

[Feedの構成]ダイアログが表示されます。

3. [Feedの構成]ダイアログで、[**カスタムFeed**]を選択して[**次**へ]をクリックします。 カスタムFeedの構成ウィザードが表示され、[Feedの定義]フォームが開きます。

- 4. [Feedの定義]で、次の操作を実行します。
  - a. [Feedタスクタイプ]フィールドで[繰り返し]を選択します。
  - b. [名前]フィールドに、Feedの名前を入力します。たとえば、EndpointFeedなどです。
  - c. [URL]フィールドで、NetWitness EndpointがインストールされているWindowsサーバの URLとホスト名を入力します。
    - NetWitness Endpoint 4.3.0.4、4.3.0.5、4.4の新規インストールの場合は、 https://NweServerCertificate:9443/api/v2/feed/machines.csv.という URLを使用します。
    - 以前のバージョンからNetWitness Endpoint 4.3.0.4または4.3.0.5へのアップグレードの場合は、https://ecatserverexported:9443/api/v2/feed/machines.csv.というURLを使用します。
  - d. [認証情報] チェックボックスをオンにし、前述の「{{SA}}のECAT Feedの有効化」でメモに 記録したユーザ名とパスワードを入力します。
  - e. [検証]をクリックして、NetWitness SuiteがWebリソースにアクセスできることを確認します。
  - f. スケジュールを定義し、[次へ]をクリックします。

|             | Define Feed      |              | Select Service                | es 🔪            | Define Colum       | nns       | Revi | ew        |         |  |
|-------------|------------------|--------------|-------------------------------|-----------------|--------------------|-----------|------|-----------|---------|--|
| Trigger     |                  |              |                               |                 |                    |           |      |           |         |  |
| Starting a  | Feed Task Type   | O Adhoc      | <ul> <li>Recurring</li> </ul> |                 |                    |           |      |           | 5:12:56 |  |
|             | Name ^           | ECATFEED     |                               | 42 (out 16 out) | less shirts an and |           |      | Marrife a |         |  |
| Starting at | URL *            | https://Ecat | ServerExported:94             | 43/ext/feed/    | machines.csv       |           |      | verity 🥌  | 5:12:30 |  |
|             |                  | Authentica   | ated User Name                | sa              | Passwor            | d ******* |      |           |         |  |
|             |                  | Use proxy    |                               |                 |                    |           |      |           |         |  |
|             | Recur Every      | 2 û Mi       | inute (s)                     |                 |                    |           |      |           |         |  |
|             |                  | - •          |                               |                 |                    |           |      |           |         |  |
|             | — 😔 Date Range - |              |                               |                 |                    |           |      |           |         |  |
|             |                  |              |                               |                 |                    |           |      |           |         |  |
|             | - 🕑 Advanced Op  | tions        |                               |                 |                    |           |      |           |         |  |
|             |                  |              |                               |                 |                    |           |      |           |         |  |
|             |                  |              |                               |                 |                    |           |      |           |         |  |
|             |                  |              |                               |                 |                    |           |      |           |         |  |
|             |                  |              |                               |                 |                    |           |      |           |         |  |
|             |                  |              |                               |                 |                    |           |      |           |         |  |
|             |                  |              |                               |                 |                    |           |      |           |         |  |
|             |                  |              |                               |                 |                    |           |      |           |         |  |
|             |                  |              |                               |                 |                    |           |      |           |         |  |

5. [サービスの選択]タブで、Feedを使用するDecoderまたはグループを選択します。[次へ]を クリックします。 6. [列の定義]タブで、次の表に従って列名を入力し、Feedを保存します。

|            | Define      | Feed    |      | Selec | t Services   | <b>D</b> | Define Columns |   | Reviev      | v |         |  |
|------------|-------------|---------|------|-------|--------------|----------|----------------|---|-------------|---|---------|--|
| Trigger    |             |         |      |       |              |          |                |   |             |   |         |  |
| Starting a | Define Inde | ex      |      |       |              |          |                |   |             |   | 5:14:56 |  |
|            | Туре        |         | IP   | 0     | IP Range     | O Non IP |                |   |             |   |         |  |
| Starting a | Index Colu  | mn      | 2 👻  |       | IDR          |          |                |   |             |   | 5:14:30 |  |
|            | Define Valu | les     |      |       |              |          |                |   |             |   |         |  |
|            | Column      | 1       |      |       |              |          | 3              |   | 4           |   |         |  |
|            | Key         | alias.h | ost  | ~     |              |          | stransaddr     | ~ | gateway     |   |         |  |
|            |             | WIN2k   | 8-60 |       | 10.31.204.60 |          | 10.31.204.60   |   | 10.31.204.1 |   |         |  |
|            |             |         |      |       | 101211204100 |          |                |   |             |   |         |  |
|            | 4           |         |      |       |              |          |                |   |             | Þ |         |  |

次の表に、NetWitness Endpoint Feed用のCSVファイルの列を示します。

| 列 | 名前                | 説明                                         | NetWitness Suiteでの<br>列名(メタ <i>キー</i> 名) |
|---|-------------------|--------------------------------------------|------------------------------------------|
| 1 | MachineName       | Windowsエージェントのホスト名                         | alias.host                               |
| 2 | LocalIp           | IPv4アドレス                                   | IPタイプ(インデックス付き<br>列)                     |
| 3 | RemoteIp          | ルーターで検出されるリモートIP                           | stransaddr                               |
| 4 | GatewayIp         | ゲートウェイのIP                                  | gateway                                  |
| 5 | MacAddress        | MACアドレス                                    | eth.src                                  |
| 6 | OperatingSystem   | Windowsエージェントで使用されて<br>いるオペレーティングシステム      | OS                                       |
| 7 | AgentID           | ホストのAgent ID( Agentに割り当て<br>られた一意のID)      | client                                   |
| 8 | ConnectionUTCTime | エージェントが最後にNetWitness<br>Endpointサーバに接続した時刻 | ecat.ctime                               |

| 列  | 名前            | 前明                     | NetWitness Suiteでの<br>列名(メタ <i>キー</i> 名) |
|----|---------------|------------------------|------------------------------------------|
| 9  | Source Domain | Domain                 | domain.src                               |
| 10 | ScanUTC time  | エージェントが前回スキャンされた時<br>刻 | ecat.stime                               |
| 11 | UserName      | クライアント マシンのユーザ名        | username                                 |
| 12 | Machine Score | エージェントのスコア             | risk.num                                 |

注:この表では、推奨されるインデックス設定は、Locallpです。ただし、DHCPサーバによって NetWitness EndpointエージェントPCのLocallpが割り当てられるが、DHCPリースの有効期限 が切れている場合、およびIPが別のPCに再割り当てされる場合は、Feedlこよって作成される メタデータが不適切になります。このリスクを回避するには、localIPアドレスの代わりに、マシン 名またはMACアドレスをFeedのインデックスとして使用します。たとえば、MACアドレスを使用 する場合は、次の図に示されている値を入力できます。

| Configu                          | Configure a Custom Feed                                                                   |             |                |             |           |        |          |  |  |  |  |
|----------------------------------|-------------------------------------------------------------------------------------------|-------------|----------------|-------------|-----------|--------|----------|--|--|--|--|
|                                  |                                                                                           | Define Feed | Select Servic  | es Define ( | Columns   | Review |          |  |  |  |  |
| Define Ind<br>Type<br>Index Colu | Define Index<br>Type IP IP Range Non IP<br>Index Column 5 Service Type C ITruncate Domain |             |                |             |           |        |          |  |  |  |  |
| Callback K                       | (ey (5) eth.src 🕲                                                                         | )           |                | ~           |           | _      |          |  |  |  |  |
| Column                           | 1                                                                                         | 2           | 3              | 4           | 5 (Index) | 6      | 7        |  |  |  |  |
| Кеу                              | alias.host                                                                                | v ip.src v  | stransaddr 🗸 🗸 | gateway 🗸   | ·         | OS     | ✓ client |  |  |  |  |

### 結果

インデックス付けされた値(ip.src)が一致したときに、FeedデータをNetWitness Suiteで表示する場合は、該当するメタデータが、Investigation、Reporting、Alertingの各インタフェースに表示されるようになります。

# Log DecoderへのSyslog経由のEndpointアラートの 構成

RSA NetWitness SuiteでRSA NetWitness Endpoint データの使用を構成してSyslog経由で NetWitness EndpointアラートをLog Decoderセッションに提供します。これにより、NetWitness Suite Investigation、Alerts、Reporting Engineで使用するメタデータが生成されます。

ログを収集および集計しているNetWitness Suiteネットワーク環境において、NetWitness EndpointとNetWitness Suiteとを統合し、NetWitness EndpointイベントをCEF(Common Event Format)形式のSyslogメッセージでLog Decoderにプッシュし、NetWitness Suite Investigation、 Alerts、Reporting Engineで使用可能なメタデータを生成できます。この統合のユースケースは SIEM環境の統合と言えます。この統合によってイベントの一元管理が実現され、NetWitness Endpointイベントと他のLog Decoderデータとの相関付け、NetWitness Endpointイベントに関す るNetWitness Suiteレポート作成、NetWitness Endpointイベントに関するNetWitness Suiteア ラートの発行などが可能になります。

# 前提条件

この統合の要件を次に示します。

- バージョン4.3.0.4、4.3.0.5、または4.4のNetWitness Endpoint UIであること。
- NetWitnessサーババージョン11.0がインストールされていること。
- バージョン10.4以降のRSA Log DecoderおよびConcentratorがネットワーク内のNetWitness サーバに接続されていること。
- NetWitness EndpointサーバからLog Decoderに対してポートUDP 514またはTCP 1514でアク セスできるようファイアウォールが構成されていること。

# 手順

必要なParser(CEFまたはrsaecat)をLog Decoderに導入します(「Liveサービス管理」の「Liveリソースの管理」トピックを参照してください)。Parserを導入した後、Parserが有効になっていることを確認します。詳細については、「サービスの[構成]ビュー:[全般]タブ」を参照してください。

**注**: Parserは1種類のみ使用します。CEF Parserが導入されている場合は、それが NetWitness Endpoint Parserより優先され、NetWitness Suiteに送られるすべてのCEFメッセー ジがCEF Parserによって処理されます。両方のParserを有効にすると、パフォーマンスに不要 な負荷がかかります。

- NetWitness Endpointを構成して、Syslog出力をNetWitness Suiteに送信し、Log Decoderに 対するNetWitness Endpointアラートを生成するよう設定します。
- 3. (オプション) table-map-custom.xmlとindex-concentrator-custom.xmlでテーブル マッピングを編集し、NetWitness Suiteに割り当てるメタデータを必要に応じて追加します。

# NetWitness SuiteへのSyslog出力を送信するNetWitness Endpointの 構成

Log DecoderをSyslog外部コンポーネントとして追加し、NetWitness Endpointアラートを生成してLog Decoderに送信するには、次の手順を実行します。

- 1. NetWitness Endpointのユーザインタフェースを開き、適切な認証情報を使用してログオンします。
- 2. メニューバーから[構成]>[監視と外部コンポーネント]を選択します。

[外部コンポーネントの構成]ダイアログが表示されます。

3. [SYSLOG Server]で、<sup>+</sup>をクリックします。

[SYSLOG Serve]ダイアログが表示されます。

|                       | G Server      |     |                                            |        | ×    |
|-----------------------|---------------|-----|--------------------------------------------|--------|------|
|                       |               | API | Server is not running.<br>Click to Resolve | +-     |      |
| - Syslog Connection - |               |     |                                            |        |      |
| Server Hostname/IP :  |               |     |                                            |        |      |
| Port :                | <b>\$</b> 514 |     |                                            |        |      |
| Transport Protocol :  | ○ TCP         |     |                                            |        |      |
|                       |               |     |                                            |        |      |
| Test Settings         |               |     |                                            | Cancel | Save |

- 4. NetWitness Suiteパネルの[オン] で、Log Decoderの分かりやすい名前を入力します。
- 5. [Syslog接続]パネルで、次を実行してSyslogメッセージを有効にします。

[サーバ ホスト名/IP] = RSA Log Decoderのホスト名DNSまたはIPアドレス [ポート] = 514 [トランスポート プロトコル] = Syslogサーバのトランスポート プロトコルとして [UDP]または[TCP]を選択します。

- 6. [保存]をクリックします。
- 7. NetWitness Endpoint UIで[InstantIOCs]ウィンドウを開き、[アラート対象]列で、Log Decoderにアラートを送信する各IIOCをクリックして有効にします。

| Configure Too    | ls View About                             |          |                          |               |           |            |              |                 |                                                                                                    |
|------------------|-------------------------------------------|----------|--------------------------|---------------|-----------|------------|--------------|-----------------|----------------------------------------------------------------------------------------------------|
| Main Menu 4      | 🕒 Dashboard 🗧                             | Mathin   | es 🛛 🖉                   | ∆ InstantiOCs | × ==      | locking    | 🖙 Global IP  | 🔗 Modules       | 🤨 Certificates 🔹 Download Files 🔛 Events 🔛 Add/Remove Servers 🔹                                                                                         |
| · ·              | Description                               | Level 4  | <ul> <li>Type</li> </ul> | Active        | Alertable | Machine Co | Module Co    | Last Executed   | Instan/SOC # X                                                                                                    |
|                  | Modifies LUA setting                      | 1        | Event                    | 1             | 2         | 0          | 0            | 10/2/2015 12:25 | A Name: Autorun_Unsigned_In_AppDataLocal_Directory.sql                                                                                                  |
|                  | Modifies firewall policy                  | 1        | Event                    | 1             | 2         | 0          | 0            | 10/2/2015 12:25 | Description Autorun unsigned in AppDataLocal directory                                                                                                  |
|                  | Unsigned creates remot                    | 1        | Event                    | 1             | 1         | 1          | 1            | 10/2/2015 12:25 | 10C Level: 1 C Type: Module · OS Type: Windows ·                                                                                                    |
| Dashqoard        | Unsigned copy itself as                   | 1        | Event                    | ×.            | 2         | 0          | 0            | 10/2/2015 12:25 | Active: 💋 Alertable 💋                                                                                                    |
| 5                | Creates process and cre                   | 1        | Event                    | 2             | 2         | 0          | 0            | 10/2/2015 12:25 | Quent                                                                                                    |
| <u> </u>         | Unsigned create proces                    | 1        | Event                    | ×             | ×         | 0          | 0            | 10/2/2015 12:25 | ·                                                                                                    |
| Machines         | Suspicious REGSVR32.E                     | 1        | Machine                  |               |           | 0          | 0            | 10/2/2015 12:25 | SELECT DISTUNCT<br>[mp1.0FK_Machines] AS [FK_Machines].                                                                                                 |
| _                | CMD.EXE copy file to ne                   | 1        | Machine                  | 2             |           | 0          | 0            | 10/2/2015 12:25 | [mp].(PK_MachineModulePaths) AS [FK_MachineModulePaths]<br>FROM                                                                                         |
|                  | Suspicious CMD.EXE task                   | 1        | Machine                  | 2             |           | 0          | 0            | 10/2/2015 12:25 | [dbo]_[MachineModulePaths] AS [mp] W[TH(NOLOCK)<br>INNER.JOIN Idbo]_IMachinesToEvaluate] AS [me] W[TH(NOLOCK) ON ImeLIRK Machines] = [mp]_IFK Machines] |
| Modules          | Floating module & Net                     | 1        | Module                   | 1             | 2         | 0          | 0            | 10/2/2015 12:25 | DNNER JODN (dbo),[Modules] AS [mo] WITH(NOLOCK) ON ([mo],[PK_Modules] + [mp],[PK_Modules]]<br>WHERE                                                     |
| -                | Hidden & Beacon                           | 1        | Module                   | 1             | 2         | 0          | 0            | 10/2/2015 12:25 | [mp].[FileAutoStart] = 1 AND<br>[mp].[FileDirectonAppDataLocal] = 1 AND                                                                                 |
|                  | Suspect thread & Netw                     | 1        | Module                   | 2             |           | 0          | 0            | 10/2/2015 12:25 | [mo],[ModuleSignaturePreient] = 0 AND<br>[mo].[MarkedAsDeleted] = 0                                                                                     |
| IP List          | Floating code & suspec                    | 1        | Module                   | 1             |           | 0          | 0            | 10/2/2015 12:25 |                                                                                                    |
| -                | Floating code & netwo                     | 1        | Module                   | 2             |           | 0          | 0            | 10/2/2015 12:25 |                                                                                                    |
|                  | Revoked signature                         | 1        | Module                   | 1             |           | 0          | 0            | 10/2/2015 12:25 |                                                                                                    |
| AP               | Unsigned creates remot                    | 1        | Module                   | 2             |           | 0          | 0            | 10/2/2015 12:25 |                                                                                                    |
| Certificates     | Written by blacklisted                    | 1        | Module                   | 1             |           | 0          | 0            | 10/2/2015 12:25 |                                                                                                    |
|                  | Services in program data                  | 1        | Module                   | 1             |           | 0          | 0            | 10/2/2015 12:25 | ( )                                                                                                    |
|                  | Succisions AutoOast or<br>330 items total | d a      | Modula                   | 2             |           | 0          | 0            | 10/0/0015 10-04 | Edit New                                                                                                    |
| InstantiOCs      | List of Machines with Cur                 | rent IOC |                          |               |           |            |              | • * X           | List of Modules with Current IOC                                                                                                    |
| 0                | Machine N IDC Score                       | + Admi   | n Stat Co                | mment         |           |            |              |                 | Nide Whitelisted                                                                                                    |
| V V              |                                           |          |                          |               |           |            |              |                 | Filename BOC Score + Risk Score Machine Count Signature                                                                                                 |
| Downloads        |                                           |          |                          |               |           |            |              |                 |                                                                                                    |
|                  |                                           |          |                          |               |           |            |              |                 |                                                                                                    |
|                  |                                           |          |                          |               |           |            |              |                 |                                                                                                    |
| Events           |                                           |          |                          |               |           |            |              |                 |                                                                                                    |
| _                | 0 items total                             | 4        |                          |               |           |            |              | •               | 0 items total                                                                                                    |
| Ē                |                                           |          |                          |               |           |            |              |                 | (UTC-05:01) Eastern Time (US Canada)                                                                                                    |
| RSA ECAT: Versio | 94.1.0.1                                  |          |                          |               |           | User       | Name-WINEST2 | SPEOSTDO/Admine | rator, Host=WIN-STISPF0GT00, Instances, Database=ECATEPEIMARY, Build=1290119, Version=4.1.0, Schema=27, Namber of Servers=1                             |

インスタントIOCがトリガーされると、NetWitness EndpointサーバからのSyslogアラートがLog Decoderに送信されます。その後で、Log DecoderアラートがConcentratorで集計されます。これ らのイベントはConcentratorにメタデータとして挿入されます。

### table-map-custom.xmlでのテーブル マッピングの編集

RSAが提供するデフォルトのtable-map.xmlファイルでは、メタキーはTransientに設定されています。メタキーをInvestigationで表示するには、キーがNoneに設定されている必要があります。マッピングを変更するには、エントリーをLog Decoderのtable-map-custom.xmlに追加する必要があります。

| NetWitness Endpointの | NetWitness Suiteの | NetWitness Suiteの |
|----------------------|-------------------|-------------------|
| フィールド                | マッピング             | Transient設定       |
| agentid              | client            | なし                |

以下は、table-map.xml内のメタキーのリストです。

| NetWitness Endpointの<br>フィールド | NetWitness Suiteの<br>マッピング | NetWitness Suiteの<br>Transient設定 |
|-------------------------------|----------------------------|----------------------------------|
| CEF Header Hostname Field     | alias.host                 | なし                               |
| CEF Header Product Version    | version                    | あり                               |
| CEF Header Product Name       | product                    | あり                               |
| CEF Header Severity           | Severity                   | あり                               |
| CEF Header Signature ID       | event.type                 | なし                               |
| CEF Header Signature Name     | event.desc                 | なし                               |
| destinationDnsDomain          | ddomain                    | あり                               |
| deviceDnsDomain               | DOMAIN                     | あり                               |
| dhost                         | host.dst                   | なし                               |
| dst                           | ip.dst                     | なし                               |
| end                           | endtime                    | あり                               |
| fileHash                      | checksum                   | あり                               |
| fname                         | filename                   | なし                               |
| fsize                         | filename.size              | あり                               |
| gatewayip                     | gateway                    | あり                               |
| instantIOCLevel               | threat.desc                | なし                               |
| instantIOCName                | threat.category            | なし                               |
| machineOU                     | dn                         | あり                               |
| machineScore                  | risk.num                   | なし                               |
| md5sum                        | checksum                   | あり                               |

| NetWitness Endpointの<br>フィールド | NetWitness Suiteの<br>マッピング | NetWitness Suiteの<br>Transient設定 |
|-------------------------------|----------------------------|----------------------------------|
| OS                            | OS                         | あり                               |
| port                          | ip.dstport                 | なし                               |
| protocol                      | protocol                   | あり                               |
| Raw Message                   | msg                        | あり                               |
| remoteip                      | stransaddr                 | あり                               |
| rt                            | alias.host                 | なし                               |
| sha256sum                     | checksum                   | あり                               |
| shost                         | host.src                   | なし                               |
| smac                          | eth.src                    | あり                               |
| src                           | ip.src                     | なし                               |
| start                         | starttime                  | あり                               |
| suser                         | user.dst                   | なし                               |
| timezone                      | timezone                   | あり                               |
| totalreceived                 | rbytes                     | あり                               |
| totalsent                     | bytes.src                  | なし                               |
| useragent                     | user.agent                 | なし                               |
| userOU                        | org                        | あり                               |

以下の7個のキーはtable-map.xmlに含まれていません。これらのキーをNetWitness Suiteで使用するには、キーをtable-map-custom.xmlに追加して、フラグをNoneに設定する必要があります。

| NetWitness Endpointの<br>フィールド | NetWitness Suiteの<br>マッピング | NetWitness Suiteの<br>Transient設定 |
|-------------------------------|----------------------------|----------------------------------|
| moduleScore                   | cs.modulescore             | あり                               |
| moduleSignature               | cs.modulesign              | あり                               |
| Target module                 | cs.targetmodule            | あり                               |
| YARA result                   | cs.yararesult              | あり                               |
| Source module                 | cs.sourcemodule            | あり                               |
| OPSWATResult                  | cs.opswatresult            | あり                               |
| ReputationResult              | cs.represult               | あり                               |

#### 必要な場合は、以下のエントリーをtable-map-custom.xmlに追加します。

**注**:Log Decoderを再起動するか、ログParserを再ロードすることによって、変更を有効にします。

#### NetWitness Suite Concentratorサービスの構成

- 1. NetWitness Suiteにログオンし、[管理]>[サービス]に移動します。
  - 1. リストからConcentratorを選択して、[表示]>[構成]を選択します。
- 2. [**ファイル**]タブを選択し、[**編集するファイル**]ドロップダウンリストから、index-concentratorcustom.xmlを選択します。

- 3. NetWitness Endpointメタキーをファイルに追加して、[適用]をクリックします。このファイルに はXMLセクションがすでに含まれることに注意してください。
- 4. Concentratorを再起動します。
- Reporting EngineのデータソースとしてConcentratorを追加するには、[管理]>[サービス] ビューでReporting Engineを選択し、[表示]>[構成]>[ソース]を選択します。 NetWitness EndpointメタはReporting Engineに取り込まれ、適切なメタキーを選択してレ ポートを実行できます。

#### 例

注:以下の行は例です。使用環境やFeed定義に含める列名に合わせて値を調整してください。各項目の意味は以下のとおりです。

**description**は、NetWitness Suite Investigationで表示されるメタキー名になります。 **level**は「IndexValues」です。

nameは以下の表のNetWitness Endpointメタキー名です。

#### <language>

```
<key description="Product" format="Text" level="IndexValues" name="product"
valueMax="250000" defaultAction="Open"/>
<key description="Severity" format="Text" level="IndexValues" name="severity"</pre>
valueMax="250000" defaultAction="Open"/>
<key description="Destination Dns Domain" format="Text" level="IndexValues"
name="ddomain" valueMax="250000" defaultAction="Open"/>
<key description="Domain" format="Text" level="IndexValues" name="domain"
valueMax="250000" defaultAction="Open"/>
<key description="Destination Host" format="Text" level="IndexValues"
name="host.dst" valueMax="250000" defaultAction="Open"/>
<key description="End Time" format="TimeT" level="IndexValues" name="endtime"
valueMax="250000" defaultAction="Open"/>
 <key description="Checksum" format="Text" level="IndexValues" name="checksum"
valueMax="250000" defaultAction="Open"/>
<key description="Filename Size" format="Int64" level="IndexValues"
name="filename.size" valueMax="250000" defaultAction="Open"/>
 <key description="Gateway" format="Text" level="IndexValues" name="gateway"</pre>
valueMax="250000" defaultAction="Open"/>
<key description="Distinguished Name" format="Text" level="IndexValues" name="dn"
valueMax="250000" defaultAction="Open"/>
 <key description="Risk Number" format="Float64" level="IndexValues"</pre>
name="risk.num" valueMax="250000" defaultAction="Open"/>
<key description="ReputationResult" format="Text" level="IndexValues"
name="cs.represult" valueMax="250000" defaultAction="Open"/>
<key description="Module Score" format="Text" level="IndexValues"
name="cs.modulescore" valueMax="250000" defaultAction="Open"/>
<key description="Module Sign" format="Text" level="IndexValues"
name="cs.modulesign" valueMax="250000" defaultAction="Open"/>
<key description="opswat result" format="Text" level="IndexValues"
name="cs.opswatresult" valueMax="250000" defaultAction="Open"/>
 <key description="source module" format="Text" level="IndexValues"
```

```
name="cs.sourcemodule" valueMax="250000" defaultAction="Open"/>
 <key description="Target Module" format="Text" level="IndexValues"</pre>
name="cs.targetmodule" valueMax="250000" defaultAction="Open"/>
<key description="yara result" format="Text" level="IndexValues"
name="cs.yararesult" valueMax="250000" defaultAction="Open"/>
 <key description="Protocol" format="Text" level="IndexValues" name="protocol"
valueMax="250000" defaultAction="Open"/>
<key description="Event Time" format="TimeT" level="IndexValues"
name="event.time" valueMax="250000" defaultAction="Open"/>
 <key description="Source Host" format="Text" level="IndexValues" name="host.src"</pre>
valueMax="250000" defaultAction="Open"/>
<key description="Start Time" format="TimeT" level="IndexValues" name="starttime"
valueMax="250000" defaultAction="Open"/>
<key description="Timezone" format="Text" level="IndexValues" name="timezone"
valueMax="250000" defaultAction="Open"/>
<key description="Received Bytes" format="UInt64" level="IndexValues"
name="rbytes" valueMax="250000" defaultAction="Open"/>
 <key description="Agent User" format="Text" level="IndexValues" name="user.agent"
valueMax="250000" defaultAction="Open"/>
<key description="Source Bytes" format="UInt64" level="IndexValues"
name="bytes.src" valueMax="250000" defaultAction="Open"/>
 <key description="Strans Address" format="Text" level="IndexValues"</pre>
name="stransaddr" valueMax="250000" defaultAction="Open"/>
 </language>
```

#### 結果

アナリストは次の操作を実行できます。

- NetWitness Endpointイベントをエンリッチメント ソースとして構成することにより、NetWitness Endpointイベントに基づいてNetWitness Suiteアラートを作成する。
- NetWitness Endpointメタを使用してESAルールを作成する(「ESAを使用したアラートガイ ド」の「ルールライブラリへのルールの追加」トピックを参照)。
- NetWitness Endpointメタを使用してNetWitness Endpointイベントに関するレポートを作成する(「レポート ガイド」の「ルールの構成」トピックを参照)。
- NetWitness RespondにNetWitness Endpointアラートを表示する(「*NetWitness インシデント対 応 ユーザ ガイド*」の「アラートの表示」トピックを参照)。
- 標準のNetWitness SuiteコアキーとともにNetWitness EndpointメタキーをInvestigationで表示 する(「調査およびマルウェア解析ユーザガイド」の「調査の実施」トピックを参照)。